Модельный ряд телеприставок World Vision T64LAN, T64D, T64M отлично справляется с приемом цифровых каналов в стандартах вещания DVB-T/T2, чувствительность тюнера у данной модели является одной из лучшей среди цифровых телеприставок World Vision.

Для начала поиска цифровых эфирных каналов Вам потребуется перейти в раздел графического меню "Меню - Установка"

Доступно для выбора два режима поиска это "Автопоиск каналов" будет производится поиск всех частот которые находятся в базе программного обеспечения

"Ручной поиск" будет производится поиск частот выбранных индивидуально из списка базы программного обеспечения или введенных частот при помощи пульта ДУ

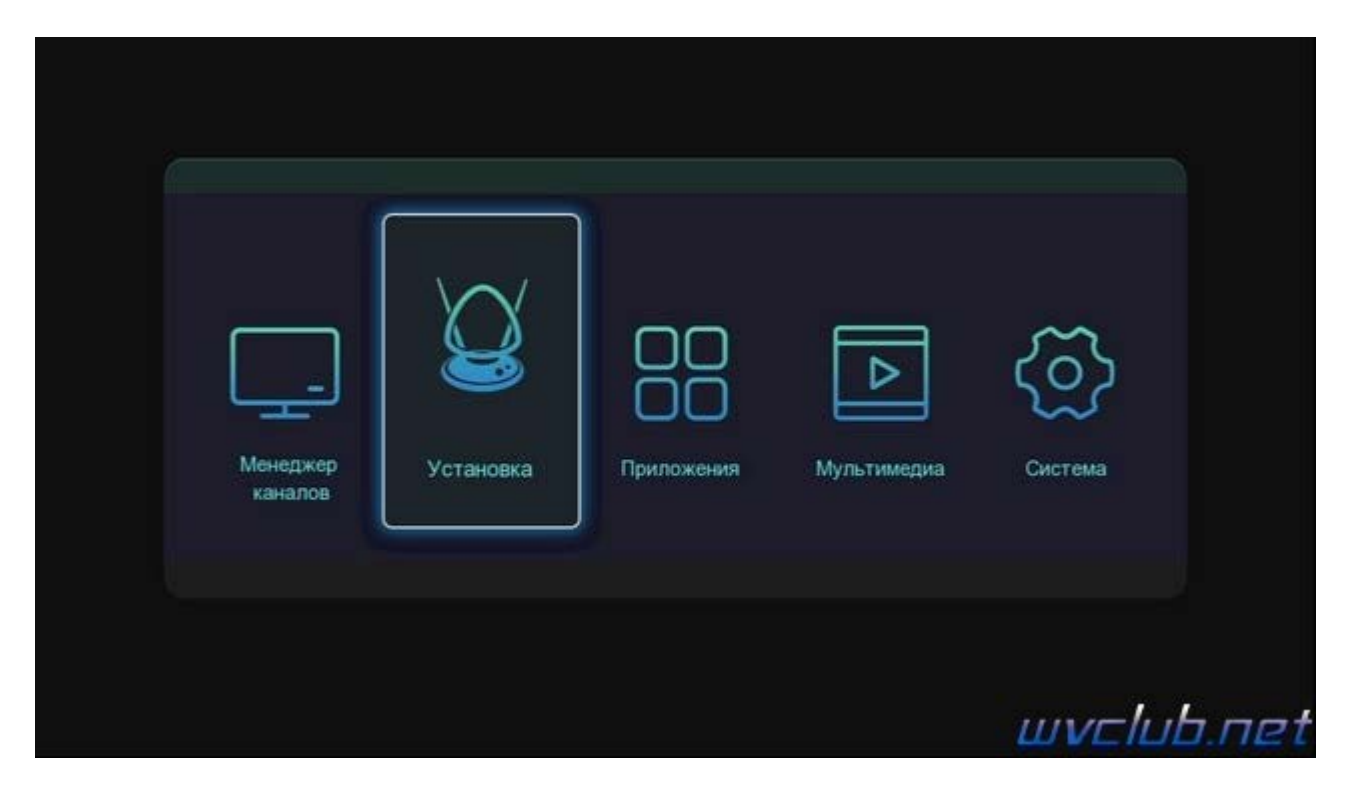

Так же в меню "Поиск" присутствует ещё восемь пунктов настроек :

Тип установки - выбор режимов поиска DVB-T/T2 или DVB-C

**Фильтр поиска** - присутствует фильтр поиска "Все каналы" или поиск только открытых "FTA" без кодирования.

Тип поиска - присутствует выбор ТВ/Радио, только ТВ, только Радио

Автопоиск - Данный пункт активирует автоматический поиск каналов по частотам содержащимся в базе ПО

Ручной поиск - Выбор частот в ручном режиме или ввод новой частоты поиска.

**Выбор страны** - выбор базы частот для стран в которой производится инсталляция цифровой эфирной приставки : Россия, Украина, Великобритания, Испания, Французский, Германия, Италия, Португалия, Швеция, Польский, Нидерланды, Норвегия, Финляндия, Греция, Австралия, Новая Зеландия, Ирландия, Дания, Турция, Польша, Венгрия, Колумбия, Китай, Индонезия, Сингапур.

Автонумерация LCN - Присвоение номера каналу, согласно определению вещателя передается в сопроводительном потоке.

Питание антенны (5В) - возможность питания усилителя от антенного входа телеприставки, ВНИМАНИЕ питает усилители 5V. Для антенн без усилителя данная функция должна быть в положении Выкл.

|                                                                                                    | установка                                         |               |
|----------------------------------------------------------------------------------------------------|---------------------------------------------------|---------------|
| Тип установки                                                                                                  | DVB-T2                                            |               |
| Фильтр поиска                                                                                                  | Все каналы                                        |               |
| Тип поиска                                                                                                    | ТВ/Радио                                          |               |
| Автопоиск                                                                                                    |                                                   |               |
| Ручной поиск                                                                                                   |                                                   |               |
| Выбор страны                                                                                                   | Россия                                            |               |
| Автонумерация LCN                                                                                              | Вкл.                                              |               |
| Питание антенны (5В)                                                                                           | Откл.                                             |               |
|                                                                                                    |                                                   |               |
|                                                                                                    |                                                   | wvclu         |
|                                                                                                    | Установка                                         | wvclu         |
| Тип установки                                                                                                  | Установка<br>DVB-T2                               | wvclu         |
| Тип установки<br>Фильтр поиска                                                                                 | Установка<br>DVB-T2<br>Все каналы                 | wvclu         |
| Тип установки<br>Фильтр поиска<br>Тип поиска                                                                   | Установка<br>DVB-T2<br>Все каналы<br>TB/Радио     | wvclu         |
| Тип установки<br>Фильтр поиска<br>Тип поиска<br>Автопоиск                                                      | Установка<br>DVB-T2<br>Все каналы<br>ТВ/Радио     | <u>wvcl</u> u |
| Тип установки<br>Фильтр поиска<br>Тип поиска<br>Автопоиск<br>Ручной поиск                                      | Установка<br>DVB-Т2<br>Все каналы<br>ТВ/Радио     | wvclu         |
| Тип установки<br>Фильтр поиска<br>Тип поиска<br>Автопоиск<br>Ручной поиск<br>Выбор страны                      | Установка<br>DVB-T2<br>Все каналы<br>TB/Радио     | wvclu         |
| Тип установки<br>Фильтр поиска<br>Тип поиска<br>Автопоиск<br>Ручной поиск<br>Выбор страны<br>Автонумерация LCN | Установка<br>DVB-T2<br>Все каналы<br>ТВ/Радио<br> | uvclu         |

Режим **Автопоиск** - процесс более долгий по времени чем ручной поиск , но не вызывает трудностей , активировали и ожидаете положительно результата , если антенна подключена и имеет уверенный прием сигнала , то в результате получите список стабильно работающих цифровых каналов эфирного телевидения

По завершению поиска каналов информационное окно графического меню проинформирует сколько ТВ и Радио каналов было найдено, после чего автоматически произойдет возврат в меню установка.

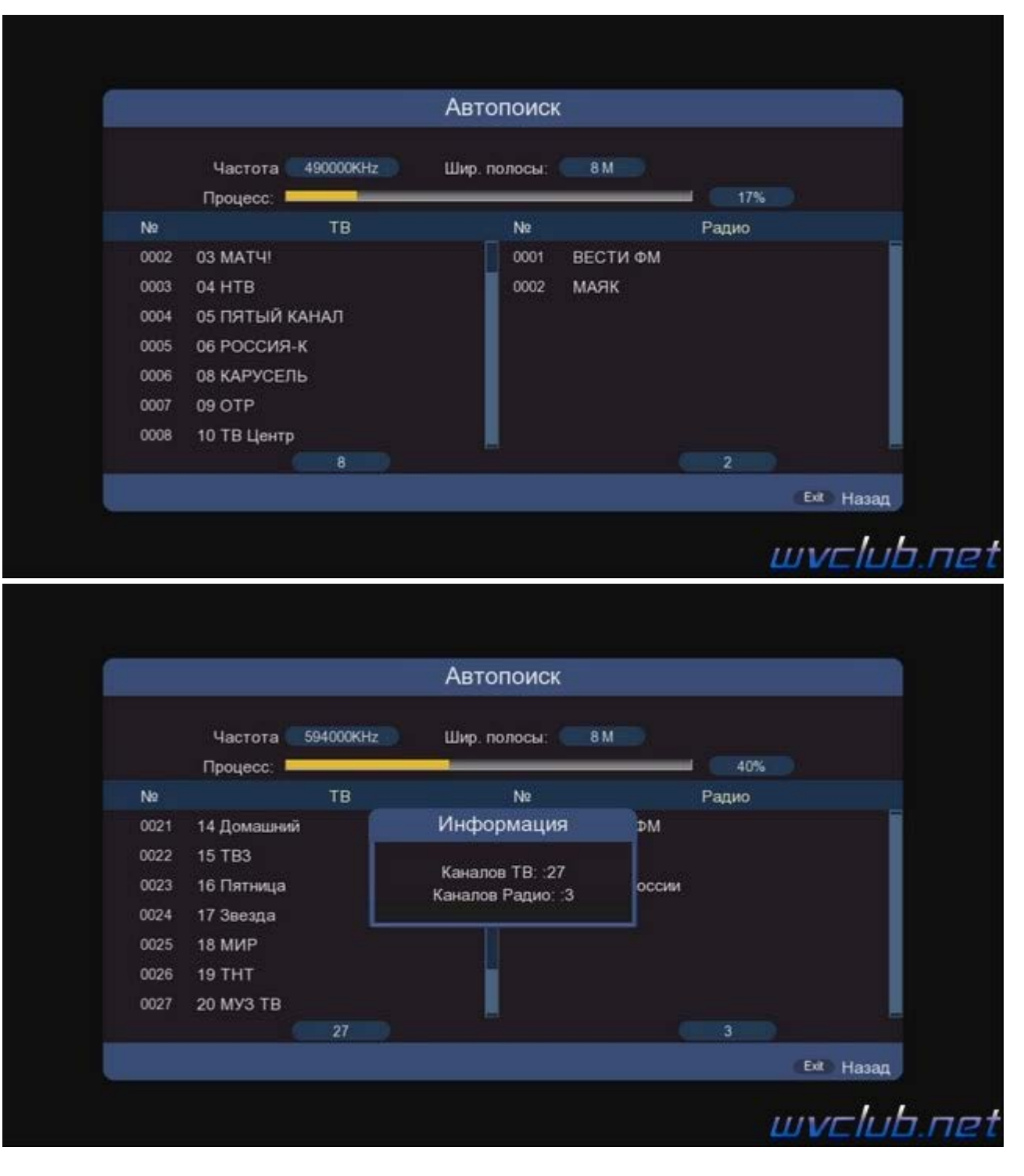

Режим "Ручной поиск" - для начала поиска на выделенной строке нажимаем ОК чтобы войти в подраздел: Частотный канал выбор с 5 по 69 частотный канал, выбираем частотный канал вещания в вашем регионе, выбор производится нажатием ОК и выбор по списку джойстиком ДУ вверх-вниз, обращаю Ваше внимание на две шкалы внизу экрана "Мощность" и "Качество", по ним можно будет ориентироваться имеет ли та или иная частота уверенный прием сигнала.

**Частота** (**KHz**) - частота вещания цифровых эфирных каналов в вашем регионе, частоты вещания в вашем регионе сайте картографического сервиса <u>pтpc.pф/</u> для России , а так же для Украины <u>efirt2.tv</u>

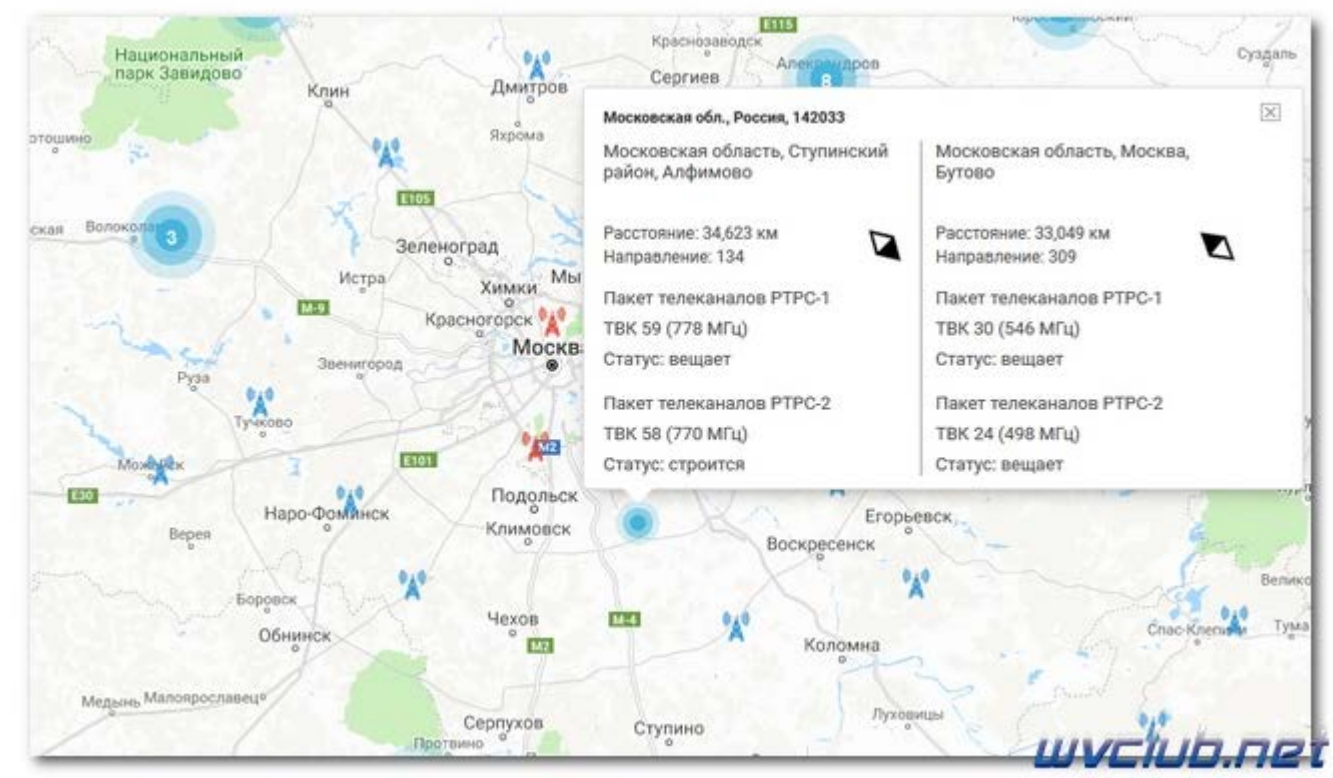

Ширина полосы - при изменении в строке частотный канал, параметры Частота (Мгц) и Полоса пропускания: 7, 8 МГц, будут автоматически корректно выставлены согласно настроек страны вещания. Начать поиск - данный пункт активирует поиск, будет произведён только по выбранному вами частотному каналу.

| 3612            | новка / Ручной поиск |  |
|-----------------|----------------------|--|
| Частотный канал | 23                   |  |
| Частота         | 24                   |  |
| Ширина полосы   | 25                   |  |
| Начать поиск    | 26                   |  |
|                 | 27                   |  |
|                 |                      |  |

|   | Уст             | гановка / Ручной поиск |  |
|---|-----------------|------------------------|--|
|   | Частотный канал | 23                     |  |
|   | Частота         | 490000KHz              |  |
|   | Ширина полосы   | 8Мгц                   |  |
| Ī | Начать поиск    | ب                      |  |
|   |                 |                        |  |

По завершению поиска каналов информационное окно проинформирует вас сколько каналов было найдено на данной частоте.

| Ручной поиск |                   |                                      |       |       |  |
|--------------|-------------------|--------------------------------------|-------|-------|--|
|              | Частота 490000KHz | Шир. полосы: 81                      |       | 100%  |  |
| N₽           | ТВ                | N2                                   |       | Радио |  |
| 0004         | 05 ПЯТЫЙ КАНАЛ    | Информация                           | ⊅M    |       |  |
| 0005         | 06 РОССИЯ-К       |                                      |       |       |  |
| 0006         | 08 КАРУСЕЛЬ       | Каналов ТВ: :10<br>Каналов Ралио: :3 | оссии |       |  |
| 0007         | 09 OTP            | Kanaroo r agno. o                    |       |       |  |
| 8000         | 10 ТВ Центр       |                                      |       |       |  |
| 0009         | 07 РОССИЯ-24      |                                      |       |       |  |
| 0010         | 02 РОССИЯ-1       |                                      |       |       |  |
|              |                   |                                      |       |       |  |

Результат после поиска каналов качественное цифровое изображение на вашем ТВ.

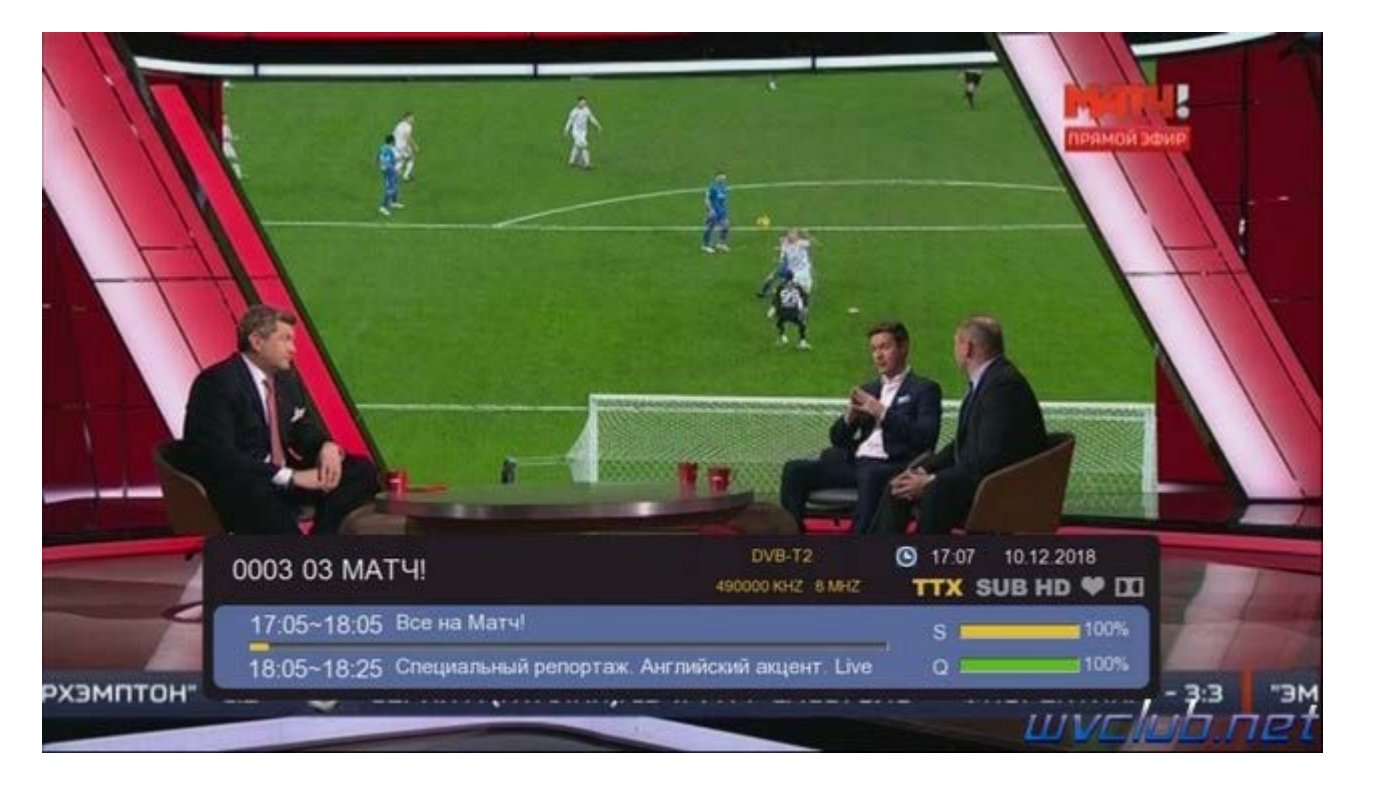